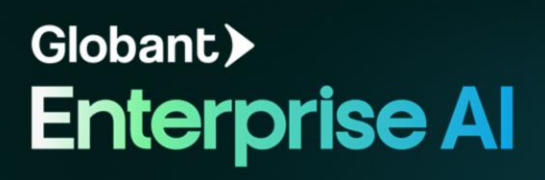

GeneXus

## **Public Tools: Example of use** Google Drive Tools

Since April 2025 release

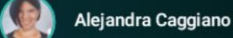

GeneXus. A Globant Company

genexus.con

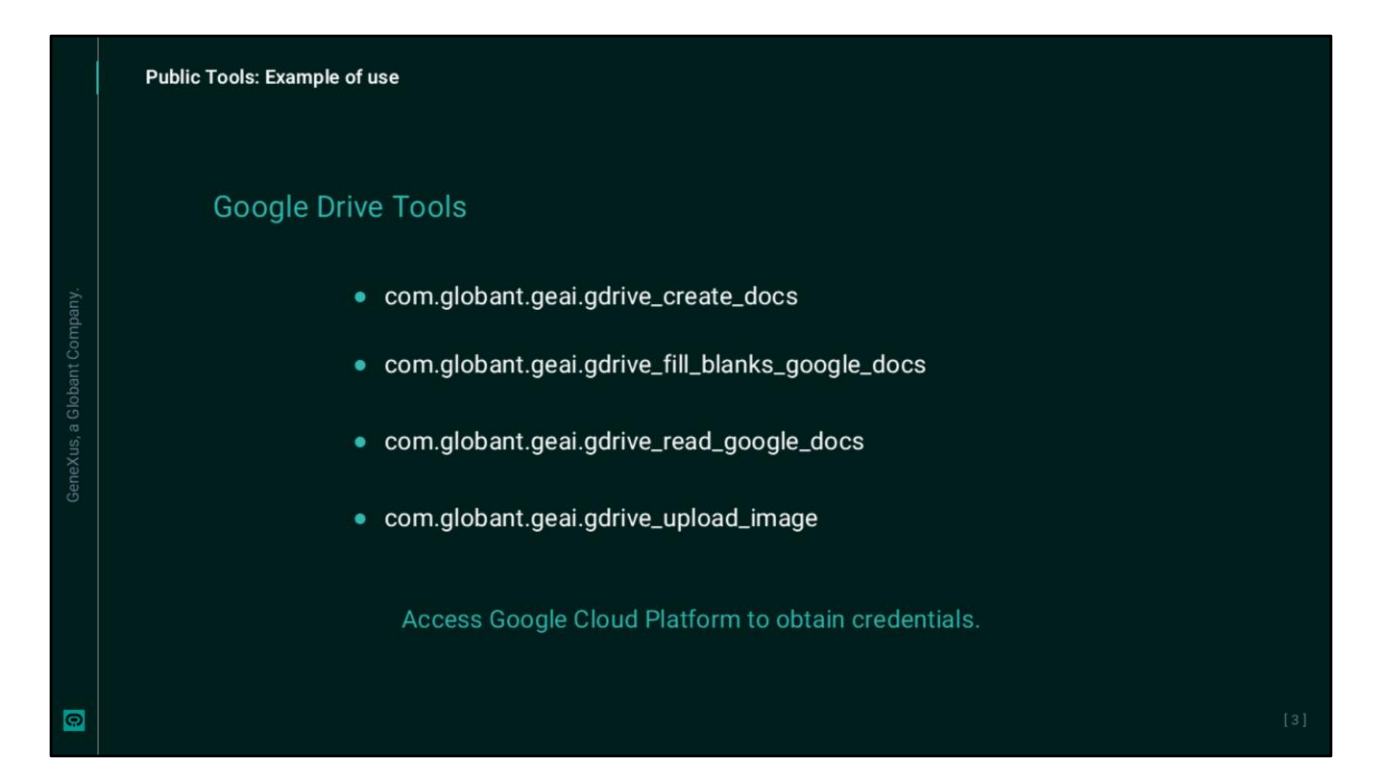

Anteriormente hemos visto cómo configurar las herramientas públicas que requieren ser configuradas, en particular las de Google Drive que permiten trabajar con documentos.

Vamos a ver ahora un ejemplo de uso.

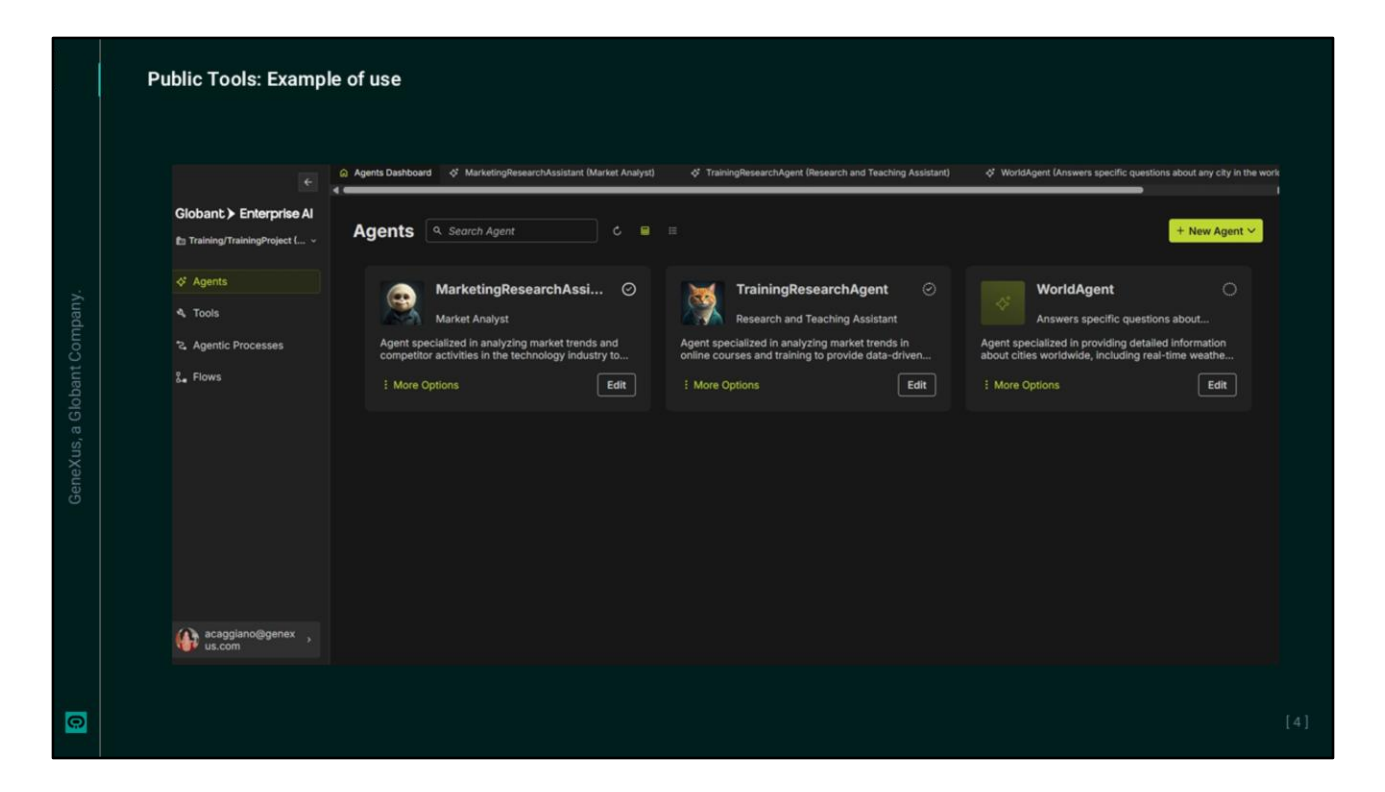

Tenemos en nuestro proyecto un agente de nombre MarketingResearchAssistant que se encarga de analizar las tendencias del mercado en temas de marketing.

Si lo ejecutamos y preguntamos por ejemplo cual es la tendencia en venta de notebooks en Uruguay, vemos su respuesta en el propio panel.

|                              | D Agents Distibuted of MarketingResearchAssistant (Market Analyst) X of TrainingResearchAgent (Research and Teaching Assistant) of WorldAgent (Answers specific questions about any city in th                                                  |                                                                                                    |                                                                                                   |  |  |  |
|------------------------------|----------------------------------------------------------------------------------------------------|----------------------------------------------------------------------------------------------------|---------------------------------------------------------------------------------------------------|--|--|--|
| sbant > Enterprise Al        | Iris // MarketingResearchAssistant                                                                                                    | Configuration AI & Tools JSON                                                                                                    | 0                                                                                                 |  |  |  |
| Fraining/TrainingProject ( ~ | 1 Additional Tool Integration:                                                                                                    | <ol> <li>Al Configuration</li> </ol>                                                                                                    |                                                                                                   |  |  |  |
| Agents                       | <ul> <li>Google Docs Integration: A tool that</li> </ul>                                                                                                    | Al Model* 📀                                                                                                    | Reasoning Strategy 💿                                                                              |  |  |  |
| Tools                        | allows the creation of Google<br>documents, formatting them<br>professionally, and sharing the link with                                                                                                    | gpt-4o                                                                                                    | Chain of Thought                                                                                  |  |  |  |
| Agentic Processes            | the user.<br>2. Updated Guidelines:                                                                                                    | gpt-4o: OpenAl's high-intelligence flagship model i<br>complex, multi-step tasks. This model is optimized                                                               | for Chain of Thought: Enables complex reasoning capabilities through intermediate reasoning steps |  |  |  |
| Flows                        | <ul> <li>After analyzing the data and generating<br/>insights, the agent will:</li> </ul>                                                                                                    | audio tasks. It excess in function calling, with precis<br>handling of structured outputs, rested parameters,<br>multi-ture ADI interactions: motion is ideal for these | se<br>, and                                                                                       |  |  |  |
|                              | <ol> <li>Create a Google document with a<br/>professional structure.</li> </ol>                                                                                                    | using agents and backend-integrated assistants                                                                                                    |                                                                                                   |  |  |  |
|                              | <ol> <li>Format the document with<br/>headings, subheadings, builet<br/>points, and tables (if necessary).</li> </ol>                                                                                                    | Creativity Level                                                                                                    |                                                                                                   |  |  |  |
|                              | <ol> <li>Save the document and generate a<br/>shareable link.</li> </ol>                                                                                                    | Control how creative or predictable the agent's<br>responses should be. Higher creativity gives varied<br>responses. Lower creativity keeps responses                   | The Google Drive                                                                                  |  |  |  |
|                              | <ol> <li>Provide the link to the user for<br/>access.</li> </ol>                                                                                                    | consistent.<br>Max Tokens                                                                                                    | Tool was added.                                                                                   |  |  |  |
|                              | I will now proceed to update the agent with this<br>functionality. To save the results in a structured<br>and professional Google document and provide<br>the corresponding link to the user, I will integrate<br>the tool Genetic Posc Creator | • • 16384 16<br>Set how long the agent's responses can be. A<br>higher loken limit allows longer, more detailed<br>responses.                                           | 100, mae di de di .                                                                               |  |  |  |
|                              | (*gdrive_create_docs_post*). This tool will allow<br>the agent to create a Google document and share<br>the link with the user.                                                                                                    | Agents & Tools to use                                                                                                    |                                                                                                   |  |  |  |
|                              | I will now proceed to include this tool in the<br>agent's configuration and create the agent.                                                                                                    | <pre>4 com.globant.geal.gdrive_create_docs</pre>                                                                                                    | com.globant.geai.web_scraper_httpx                                                                |  |  |  |
|                              |                                                                                                    | A com.globant.geai.web_search                                                                                                    |                                                                                                   |  |  |  |
|                              | Message Iris P                                                                                                    | + Add                                                                                                    |                                                                                                   |  |  |  |
| acappiano/Bgenex             |                                                                                                    |                                                                                                    |                                                                                                   |  |  |  |

Bien. Pero ahora necesitamos también que las respuestas sean guardadas en un documento de Google, así que vamos a agregar las nu instrucciones necesarias.

Indicamos entonces que el resultado de la consulta debe ser guardado en un documento de Google. Su formato debe ser estructurado y de nivel profesional, y se debe proveer al usuario de su correspondiente link de acceso.

|                                                                                                    |                                                                                                    |                                              | d MarketingResearch                | Assistant (Market Tren               | ds and Competitor Analyst) X                                                                                                |                                                                                                    |                                                                                                    |
|----------------------------------------------------------------------------------------------------|----------------------------------------------------------------------------------------------------|----------------------------------------------|------------------------------------|--------------------------------------|----------------------------------------------------------------------------------------------------|----------------------------------------------------------------------------------------------------|----------------------------------------------------------------------------------------------------|
|                                                                                                    | vhant > Entermine Al                                                                                                    | bic // MarketingRenes                        | rch.tasistari 🔅                    | Configuration                        | an AL& Tools JSON                                                                                                    |                                                                                                    | MarketingResea<br>rohAssistant Show Progress                                                                                                    |
|                                                                                                    | fraining/Training_AllabC                                                                                                    | 4. Analyze the collected                     |                                    | A Agent Details                      |                                                                                                    |                                                                                                    | aversitied product                                                                                                    |
|                                                                                                    | Acents                                                                                                    | data to<br>pattern                           | identify<br>s, insights, and       | Agent Na                             | me* 0                                                                                                    | Agent Purpose* ©<br>Agent specialized in analyzing market<br>trends and competitor activities in the<br>technology industry to provide data-<br>driven insights for marketing strategies.                                              | portfolios, brand-driven<br>marketing, and deeper<br>channel collaborations is<br>crucial.<br>These insights suggest that while th<br>smartphone market is growing, it<br>frost initiation that the second second |
|                                                                                                    | Tools                                                                                                    | 5. Summarize<br>in a clear ar<br>manner, hig | nendations.                        | Marketin                             | AarketingResearchAssistant                                                                                                  |                                                                                                    |                                                                                                    |
|                                                                                                    | Anertic Processes                                                                                                    |                                              | and concise<br>sighlighting        | Annual Day                           | - 0                                                                                                    |                                                                                                    |                                                                                                    |
|                                                                                                    |                                                                                                    | strateg<br>6. Provide                        | ights and<br>ies.<br>I data-driven | Market Trends and Competitor Analyst |                                                                                                    |                                                                                                    | require strategic navigation by<br>vendors to capitalize on emerging<br>conoch utilize and maintain crowth                                                                                                    |
| Smartphone Market Trends 2025 🙀 🕸 🛞 🐵                                                                                                    |                                                                                                    | recom                                        | nendations for                     | & Compartir +                        | -                                                                                                    |                                                                                                    |                                                                                                    |
| Archivo Editar Ver Insertar Formato Herramientas Extensiones Ayu                                                                                                    | 5a                                                                                                    | 0                                            | 4.0                                | an comparer -                        | Generate your avaitar image based on your Agent Role and Agent Purpose of finite are events that increase will be exceeded. |                                                                                                    | give me the document                                                                                                    |
| b d @ A ¶ 100% + Texto nor_ + Cambr. +   - [<br>,?                                                                                                    | 2 + <b>8</b> <i>I</i> <u>V</u> <u>A</u> <i>e</i> co <u>F</u>                                                                                                    | □ E • II 52 • 1<br>14 · 15 · 16 • 17 · 18    | 1.9<br>1.9                         | 1                                    | Regenerate image                                                                                                    |                                                                                                    | MarketingResserchAssistant                                                                                                    |
|                                                                                                    |                                                                                                    |                                              |                                    |                                      |                                                                                                    |                                                                                                    | MorketingResearchAssistant's moughts                                                                                                    |
|                                                                                                    |                                                                                                    |                                              |                                    |                                      | e of these fields must be filled o                                                                                          | ut to publish the agent.                                                                                                    | com.globant.geal.gdrive_crea                                                                                                    |
| Smartphone Market Trends in 2025                                                                                                    |                                                                                                    |                                              |                                    |                                      | s Knowledge 🗇 💠 👯                                                                                                    | Guidelines O                                                                                                    | The creation of the file has been completed and is located in                                                                                                    |
| 1. Growth and Market Dyna<br>- The global smartpho                                                                                                    | <ol> <li>Greek and Market Dynamics         <ul> <li>The global numphase market is experiencing modest growth. According to<br/>UDC global numphase markets increased by 0.4% year-very-art 0.1<br/>2025, reading 2014, million stark. This growth is inflored by bytratige<br/>production increases in onlight potential tariff impacts from the US chain<br/>trade training.</li> </ul> </li> </ol> |                                              |                                    |                                      | expert in analyzing market<br>competitor activities in the                                                                  | Receive the user's query regarding<br>market trends or competitor analysis.     Joanthy the kay aspecific competitors,<br>market segments, or trends.     Uue tools like web search and web<br>scrapino to pather relevant data from - | Google Drive                                                                                                    |
| IDC, global smartpho<br>2025, reaching 301,4<br>production increased<br>trade tensions.                                                                                                    |                                                                                                    |                                              |                                    |                                      | y industry.                                                                                                    |                                                                                                    | The document detailing the<br>smartphone market trends in 2025<br>has been created. You can access<br>through the following link:                                                                                                    |
| - Canalys reports that<br>marking a rebound a<br>challenges with pote                                                                                                    |                                                                                                    |                                              |                                    |                                      | Smartphone Market Trends 2025.                                                                                              |                                                                                                    |                                                                                                    |
| economic uncertainties.  2. Regional Performance:      Auto-Petific remains a significant contributor to global shipments, with Japan during a 20% pays avery seg growth driven by dremand for Apple and during a 20% pays are set of the state of the state |                                                                                                    |                                              |                                    |                                      |                                                                                                    |                                                                                                    |                                                                                                    |
|                                                                                                    |                                                                                                    |                                              |                                    |                                      |                                                                                                    |                                                                                                    | ¥ P                                                                                                    |
|                                                                                                    |                                                                                                    |                                              |                                    |                                      |                                                                                                    |                                                                                                    |                                                                                                    |
| 3 Deced Deefs and a                                                                                                    | continue to lead the market, with Samsun                                                                                                    | ig holding a                                 |                                    |                                      |                                                                                                    |                                                                                                    |                                                                                                    |
| <ul> <li>arana Pertormance:</li> <li>Samsung and Apple</li> <li>20% market share at<br/>strong performance</li> </ul>                                                                                                    | sd Apple at 19% in Q1 2025. Both brands<br>with new product launches.                                                                                                    | s have seen                                  |                                    |                                      |                                                                                                    |                                                                                                    |                                                                                                    |

Probemos el comportamiento nuevamente.

Pedimos ahora el análisis de las tendencias actuales del mercado en la venta de celulares. Vemos la respuesta, y en caso de no ver el link de acceso al documento, lo solicitamos.

Bien. Damos por válido el comportamiento del agente así que presionamos Publish para publicarlo, y al quedar disponible, podemos acceder a él también desde el Playground. Vamos a probar.

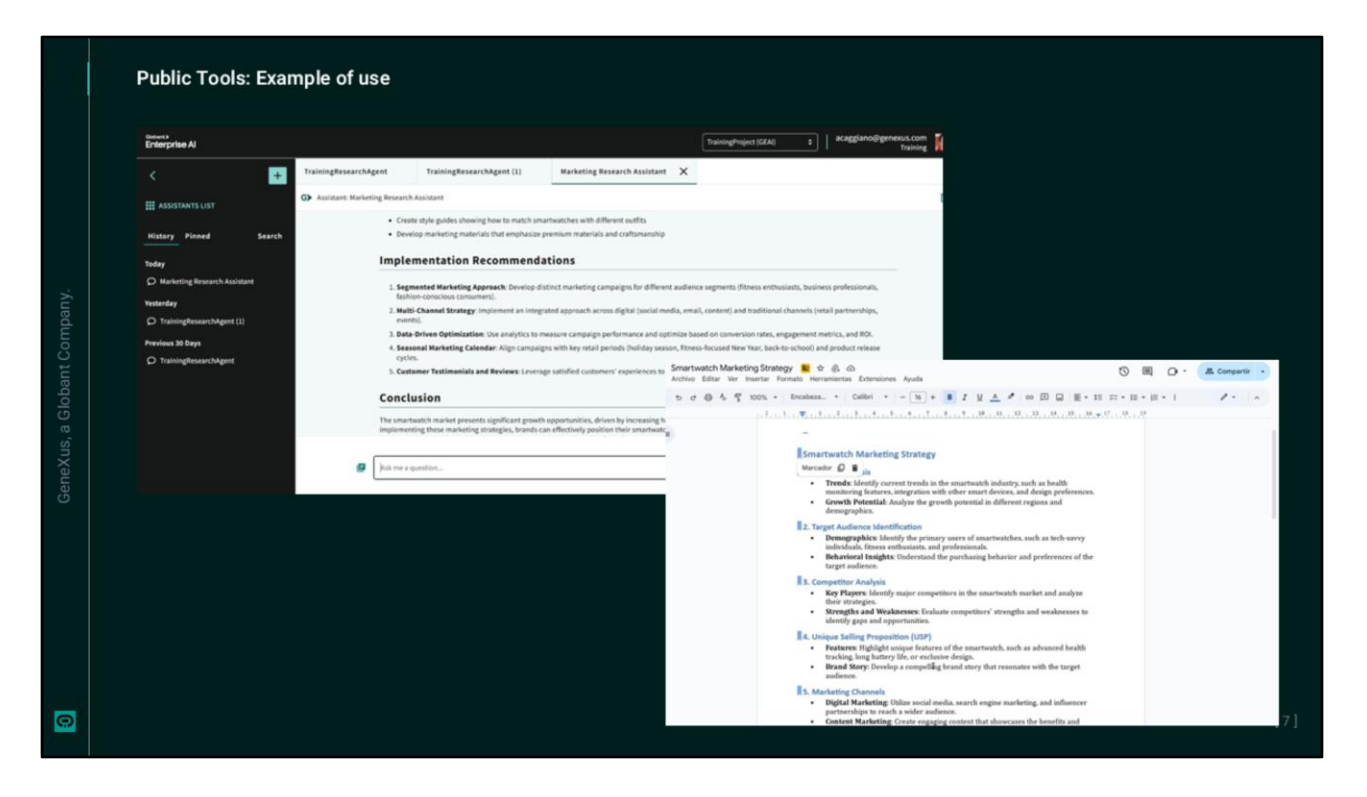

Desde el backoffice de Globant Enterprise AI, accedemos a la opción Playground.

Seleccionamos el proyecto correspondiente, y buscamos nuestro agente MarketingResearchAssistant. A modo de prueba, consultamos esta vez sobre cuál sería una buena estrategia de marketing para promocionar Smart watches.

Vemos la respuesta y accedemos también al documento generado.

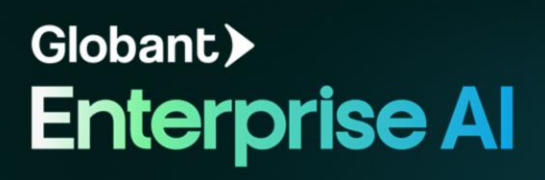